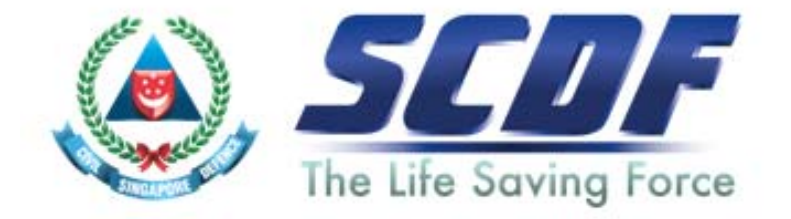

# Singapore Civil Defence Force

# Petroleum and Flammable Materials Transportation Licence (Renewal Application- LicenceOne)

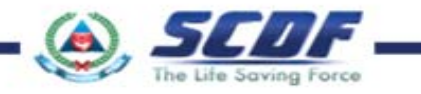

## <u>Announcement</u>

- i) Online Business Licensing System(OBLS) will be replaced by LicenceOne on <u>4<sup>th</sup> April 2016</u>
- ii) SCDF licences features in LicenceOne
  - > Petroleum & Flammable Material(P&FM) Storage Licence
  - Petroleum & Flammable Material(P&FM) Transportation Licence
  - Femporary Change Of Use (TCU)

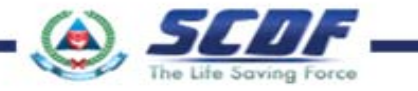

How to renew Petroleum & Flammable Materials Transportation Licence?

| <ul> <li>SCDF Webs</li> <li>Fire Safety&gt; e-S</li> <li>Flammable Stor</li> </ul>                                                          | site ( <u>www.scdf.gov.sg</u> )<br>Services > Petroleum &<br>rage Licence > Renew                                                                                                    | 2<br>OR              | <ul> <li>2 LicenceOne Homepage<br/>(https://www.gobusiness.gov.sg/)</li> <li>Comparison of the second second s</li></ul> |                                                                                                    |                                                                                                  |                                                                                                    |  |
|----------------------------------------------------------------------------------------------------|----------------------------------------------------------------------------------------------------|----------------------|----------------------------------------------------------------------------------------------------|----------------------------------------------------------------------------------------------------|--------------------------------------------------------------------------------------------------|----------------------------------------------------------------------------------------------------|--|
| () www.scdf.gov.sg/building-professionals/e-services                                                                                        | C Q Search 🗘 🔒                                                                                                    | 🛡 🖡 😰 🗮              | overnment Agency Website How to ider                                                                                                    | <u>ttify</u> ≁                                                                                              |                                                                                                  |                                                                                                    |  |
| The Life Saving                                                                                                    | Force SINGAPORE<br>Force CIVIL DEFENCE FORCE                                                                                                    | gb <sub>gob</sub>    | USINGAPORE Start a Business                                                                                                    | $\vee$ $\;$ Run and Grow a Business $\vee$                                                                  | Covid-19 v e-Services Resource:                                                                  | s∨ About Us∨ Log In Q                                                                                                    |  |
| MISSION<br>To protect and save<br>for a safe and                                                                                            | Fire Sate     Community & Volunteers     CD Nilmen & NSF     Career     E-Services     Useful Linis       Hives and property.     Secure Singapore     Image: Community & Volunteers     Image: Community & Volunteers< |                      |                                                                                                    | Governmen<br>for your                                                                                       | t e-Services<br>business                                                                         |                                                                                                    |  |
| Quantitative Risk<br>Assessment (QRA)<br>Requirements<br>Fire Safety<br>Approval<br>Fire Safety Pormit<br>and Certification                 | FIRE SAFETY<br>e-Services<br>Fire Safety Licensing and Enforcement<br>Fire Hazard<br>• Submit Report                                                                                                    |                      |                                                                                                    | Log In to G                                                                                                 | loBusiness                                                                                       |                                                                                                    |  |
| Petroleum &<br>Flammable Material<br>Amusement Rides<br>Approval<br>Fire Safety                                                             | Transport Emergency Response Plan    ApplyRenew/Update  Emergency Response Plan   ApplyRenew/Update                                                                                                    |                      | A                                                                                                    | <mark>⊒</mark> Ω                                                                                            | 6                                                                                                | Ň                                                                                                    |  |
| Company<br>Emergency<br>Response Team<br>(CERT)<br>Forms<br>Acts, Codes &<br>Regulations<br>Directory<br>e-Services<br>Useful Links<br>FAQs | Petroleum and Flammable Materials - Import License (Payment Mode: Credit Card, Internet Banking)  ApplyRenew/Update Petroleum and Flammable Materials - Pipeline License (Payment Mode: Credit Card, Internet Banking)  ApplyRenew/Terminate/Enquire Status Petroleum and Flammable Materials - Transportation License (Payment Mode: Credit Card, Internet Banking)  ApplyUpdate   Renew  Terminate   Enquire Status Petroleum and Flammable Materials - Storage License (Petroleum Class 0 - LPG) (HDB Eating Houses / Food Courts / Restaurants / Canteens)   Payment Mode: Credit Card, Internet Banking]  ApplyUpdate   Renew  Terminate   Enquire Status                                                                                                    | Ho<br>e-<br>bu<br>e- | ew Business Owners<br>ow to start a business<br>Adviser: Register new<br>usiness NEW! [2]<br>Adviser: Pick a business                                                                                                    | Licences and Permits<br>Apply for new licence<br>Renew or amend licence<br>Submit returns<br>Licence guides | Covid-19<br>Time limited RRT<br>Safe management<br>measures<br>Onsite manpower<br>declaration 12 | Government Assistance<br>Budget 2022 NEW!<br>eAdviser: Find eligible<br>schemes [2]<br>Productivity Solutions Grant                         |  |
|                                                                                                    | Petroleum and Flammable Materials - Storage License (Industrial Premises / Refineries / Petrol Service Stations / Educational<br>Institutions / Construction Worksites / Others) [Payment Node: Credit Card, Internet Banking]<br>• Apply/Update   Renew   Terminate   Enquire Status                                                                                                    | Vi                   | ew Start-up Guide $\rightarrow$                                                                                                    | Licensing overview $\rightarrow$                                                                            | Covid-19 overview →                                                                              | Business Grants Portal $\begin{tabular}{c} \label{eq:alpha} \\ \end{tabular} All GovAssist schemes \end{tabular} \rightarrow \end{tabular}$ |  |

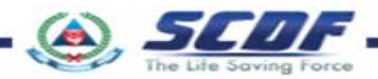

To renew licence, click on "Renew or amend licence".

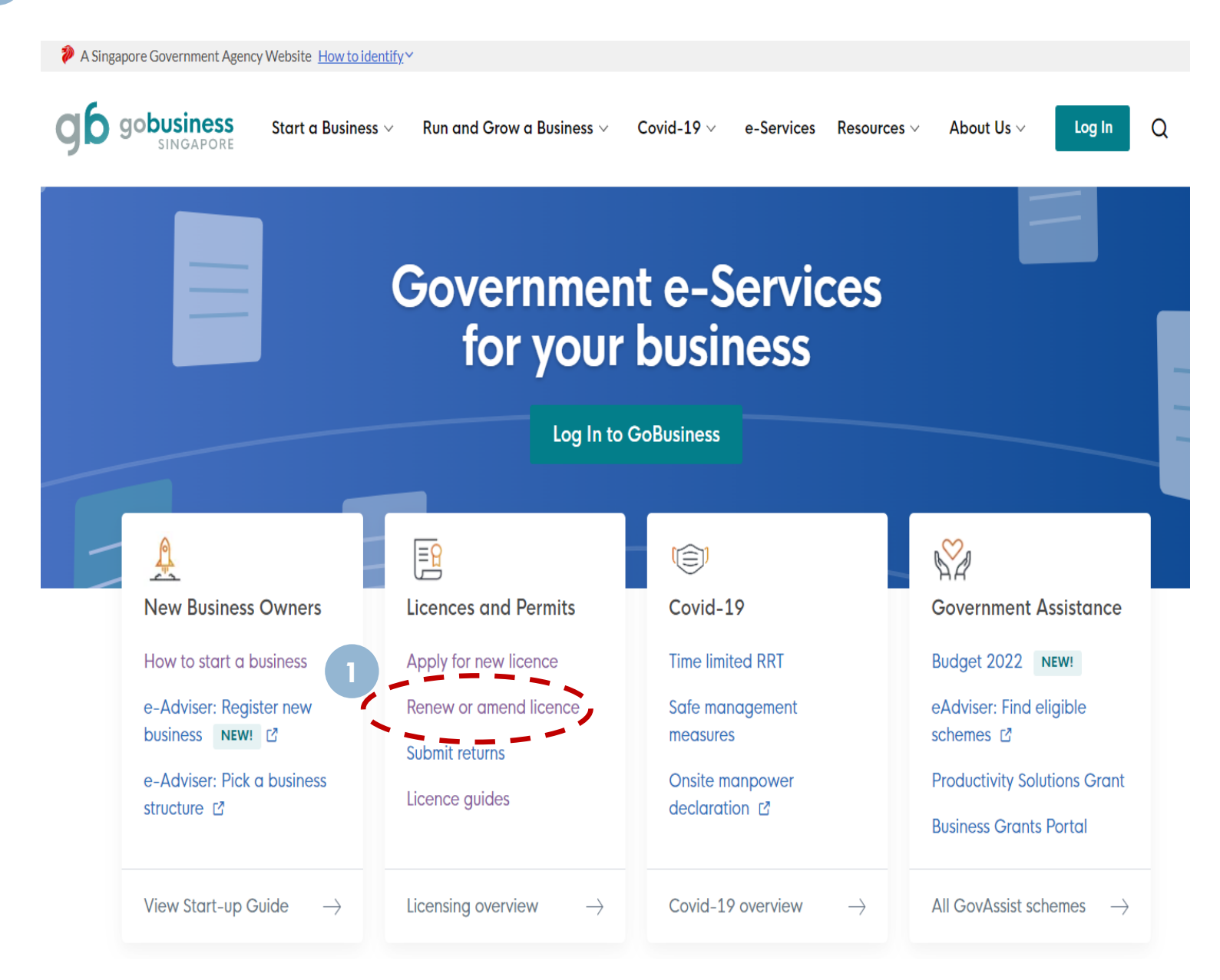

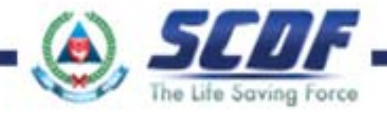

2 Click on "Apply on GoBusiness Licensing" for the licence you intend to renew.

| Dverview                                 | Building and Construction Authority                                                       | $\sim$       |
|------------------------------------------|-------------------------------------------------------------------------------------------|--------------|
| Government Assistance 🗸                  | Board of Architects                                                                       | $\checkmark$ |
| Business Grants Portal 🗸                 |                                                                                           |              |
| icences and Permits                      | C                                                                                         |              |
| About<br>Licence guides                  | Civil Aviation Authority of Singapore                                                     | $\checkmark$ |
| Browse all licences                      | Council for Estate Agencies                                                               | $\checkmark$ |
| Renew or amend licence<br>Submit returns | Central Narcotics Bureau                                                                  | ^            |
| FAQ                                      | Company Registration (CR)                                                                 |              |
| axes, GST and Customs $\checkmark$       | For<br>Business                                                                           |              |
| GeBIZ Alerts                             | To apply CNB Permits for import / export / transhipment of CNB controlled precursors, CNB |              |
| 2                                        | will then issue an import / export permit to effect the shipment.                         |              |
|                                          | Apply on GoBusiness Licensing C <u>View Licence Details</u>                               |              |
|                                          |                                                                                           |              |

Permit Administration and Control System(PATROL)

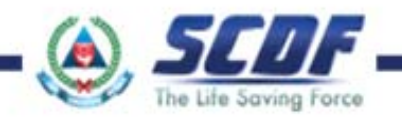

Login (SingPass not available for P&FM Transport application).

2 Only for Foreign company (not registered under ACRA) can login to Licence One ID.

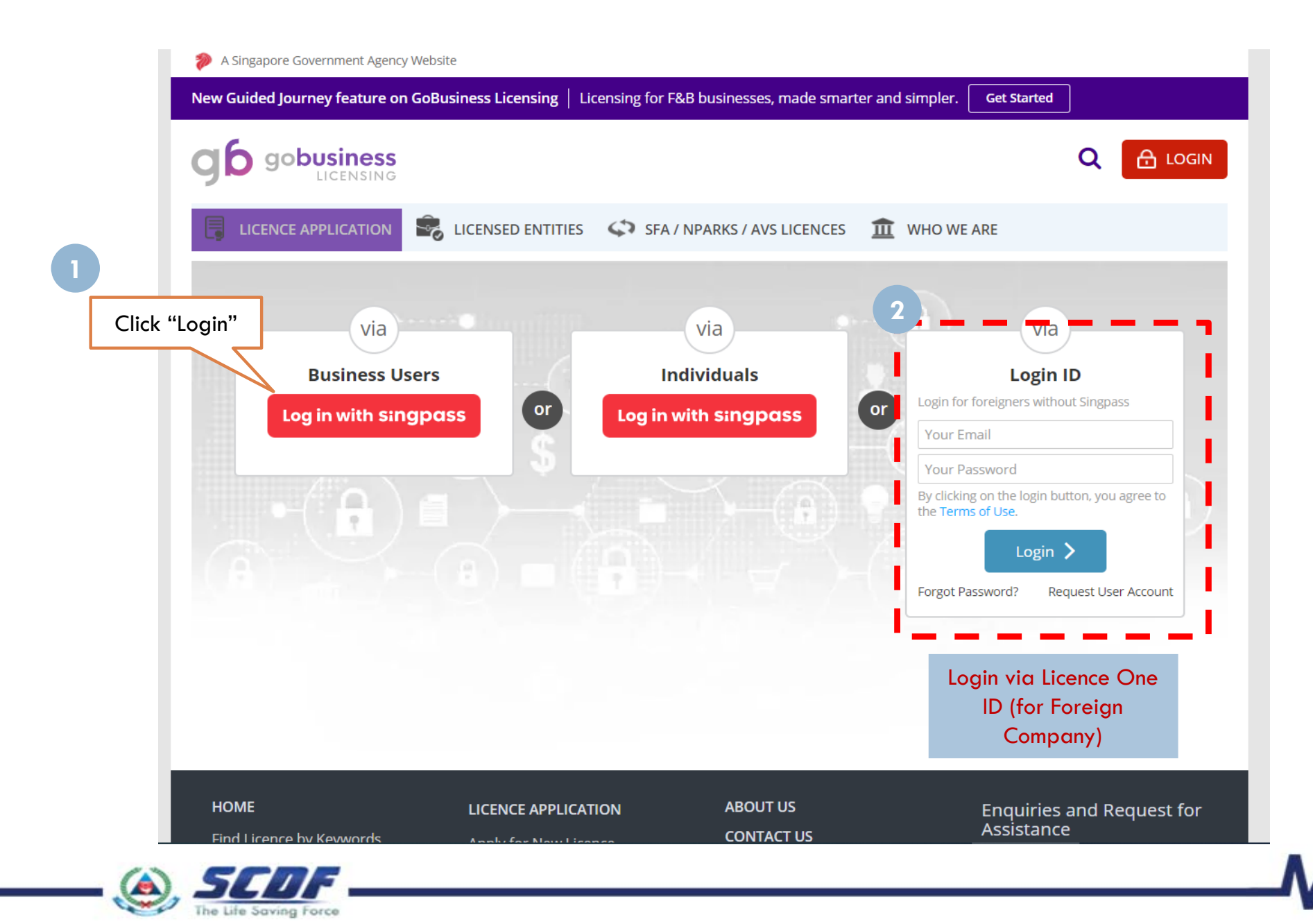

4 Click "Licence Application"

### 5 Select "Renew Expiring Licence"

A Singapore Government Agency Website **New Guided Journey feature on GoBusiness Licensing** Licensing for F&B businesses, made smarter and simpler. Get Started gobusiness LICENCE APPLICATION LICENSED ENTITIES SFA / NPARKS / AVS LICENCES MY PORTFOLI **WHO WE ARE** APPLY FOR NEW LICENCE **F** (\$) ര Ē  $\square$ AMEND EXISTING LICENCE Dashboard Payments Requests for Action Managed Returns Correspondences Dashboard 5 RENEW EXPIRING LICENCE Click "Renew **Expiring Licence**" 0 ZHUO SHAOWEI CANCEL EXISTING LICENCE date Profile Your last login was on Wed DAWA CONSULTANCY (UEN: 53414602C) PM 837 HOUGANG CENTRAL, #04-521 S(530837) SUBMIT RETURNS **Application Status** Application Number Check Please click here to access the GoBusiness Dashboard.

| APPLICATION               | s 🗐              | DRAFTS                  |                 | LICENCES                | <b></b>     | PAYMENTS              | ঙ্ |
|---------------------------|------------------|-------------------------|-----------------|-------------------------|-------------|-----------------------|----|
| O<br>Require<br>Attention | )<br>In Progress | O<br>Due for<br>Removal | )<br>All Drafts | O<br>Due for<br>Renewal | O<br>Active | O<br>Pending Payments |    |

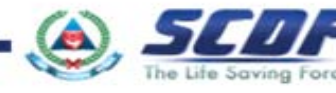

- Click "Licence Application"
- Select "Renew Expiring Licence"

| < > []                                                             |     | 🔒 licen                                                                      | ce1.bu | siness.gov.sg             | ×             | +                                                                                   |                          |
|--------------------------------------------------------------------|-----|------------------------------------------------------------------------------|--------|---------------------------|---------------|-------------------------------------------------------------------------------------|--------------------------|
| Licence One                                                        | )   | 0                                                                            |        | A Matter the Web          | n 1           | Singapore Go<br>bitopity - Service<br>Contact Us   Fredback<br>certificity Reynolds | - Excellence<br>Sterring |
| HOME     MY PO                                                     |     | APPLY FOR NEW LICENCE                                                        |        |                           | ŏ             | Managed Returns                                                                     | SOUT                     |
| Welcome<br>Your last login was on Tues                             | 2   | RENEW EXPIRING LICENCE                                                       | -      | Click "Re<br>Expiring Lic | new<br>:ence" |                                                                                     |                          |
| Application Number                                                 | q   | ENQUIRE EXISTING LICEN                                                       |        |                           |               | _                                                                                   |                          |
| Applications                                                       | Dr  | Drafts                                                                       | ø      | Licences                  | B             | Payments                                                                            | õ                        |
| Require attention                                                  | 01  | Due for removal                                                              | 0.1    | Due for renewal           | 0             | Pending payment                                                                     | 0                        |
| ju broßinze                                                        | 01. | All chafts                                                                   | 0.7    | Active                    | 0             |                                                                                     |                          |
| HOME                                                               |     | UCENCE APPLICATION                                                           |        | UCENSED ENTITIES          |               | About Us                                                                            |                          |
|                                                                    |     | Apply for New Licence                                                        |        |                           |               | Contact L/s 📀                                                                       | feedback                 |
|                                                                    |     |                                                                              |        |                           |               |                                                                                     |                          |
| Agencies                                                           |     | Renew Expiring Licence                                                       |        |                           |               | ENQUIRES & REQUEST                                                                  |                          |
| Agonicies<br>Find Locerice by Blasiness Inte                       |     | Renew Expiring Literce                                                       |        |                           |               | ENQUIRES & REQUEST<br>ASSISTANCE                                                    |                          |
| Agencies<br>And Liversce By Illusiness Inte<br>Sews<br>Velo Topics |     | Renow Expiring Licence<br>Cancel Existing Licence<br>Engine Existing Licence |        |                           |               | ENQUIRES & REQUEST<br>ASSISTANCE<br>HOTLINE :<br>6774 1430<br>OPERATING HOURS       |                          |

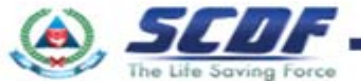

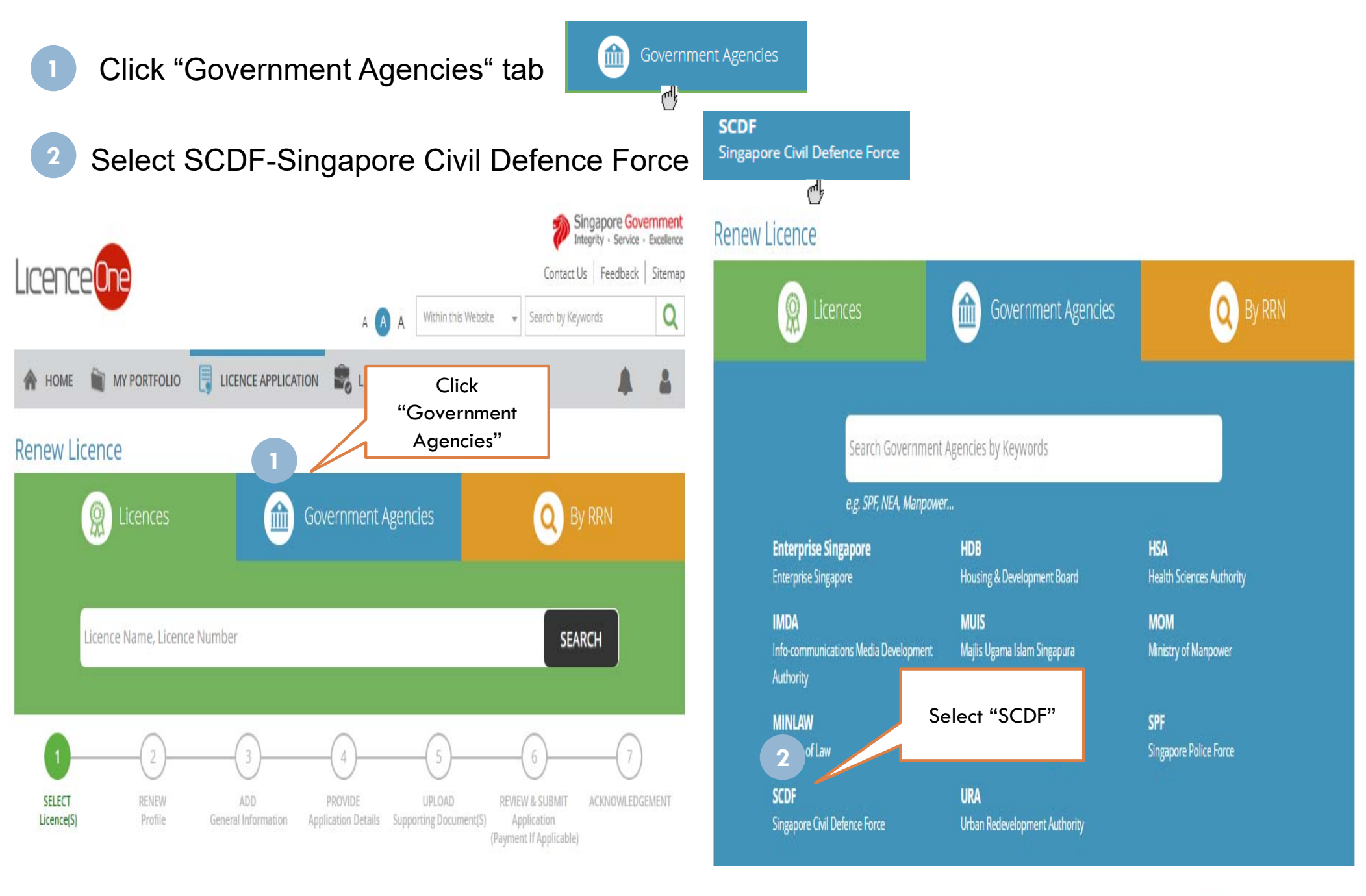

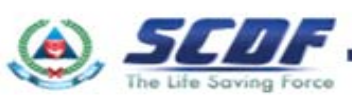

Check the radio button and Click "Next"

| 希 ном   | ME 💼             | MY PORTFOLIO          |                                          | TION 🕏 LICEN                   | SED ENTITIES |                                          |                | 4     |
|---------|------------------|-----------------------|------------------------------------------|--------------------------------|--------------|------------------------------------------|----------------|-------|
|         |                  | Licences              |                                          | Government A                   | Agencies     | 0                                        | By RRN         |       |
|         |                  | Singapo<br>e.g. SPF,  | ore Civil Defence Force<br>NEA, Manpower |                                |              |                                          |                |       |
|         | SCDF<br>Singapor | e Civil Defence Ford  | e                                        |                                |              |                                          |                | _     |
|         |                  |                       |                                          | ^                              |              |                                          |                |       |
| SELEC   | CT<br>se(S)      | 2<br>RENEW<br>Profile | ADD<br>General Information               | PROVIDE<br>Application Details | Supporti Cli | ck Petroleum &<br>Flammable<br>Materials | MIT ACKNOWLEDG | EMENT |
| Singap  | ore Civ          | il Defence            | Force                                    | 1                              | Tro          | hyperlink                                |                |       |
| cuoleui |                  |                       | and mansport citteri                     |                                |              |                                          |                |       |

This is to ensure that the vehicle and tanker use for the transportation of Petroleum & Flammable Materials are in good working conditions and comply with fire safety requirements prior to the renewal of licence.

#### Petroleum and Flammable Storage Licence 🕕

The Petroleum and Flammable Materials Storage Licence is required to be renewed annually. The SCDF will send the renewal notice to existing licensees 3 months before their licences expire. Licensee can renew his/her licence on-line using the File Reference Nos, Submission ID and Licence Nos stated in the renewal notice send to him/her by SCDF.

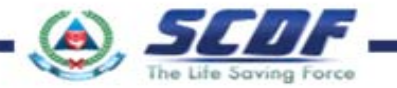

Enter correct File Reference, Licence and Submission ID

Click "Search" button to proceed to next page

|                                                                     | Licenc         | reOne                 |               |                                      |                    |      | P S<br>Help   0 | Ingapore Government<br>Ingrity - Service - Excellence<br>Contact Us   Feedback |
|---------------------------------------------------------------------|----------------|-----------------------|---------------|--------------------------------------|--------------------|------|-----------------|--------------------------------------------------------------------------------|
|                                                                     | MY PORTFOLIO   | LICENCE APPLICATION - | GUIDELINES    | ABOUT US                             | INFO SEARCH        | 1.0  | MAHAINTHARAN -  | LOGOUT                                                                         |
|                                                                     | 1 Choose       | agency 2 Choose       | Licence 3     | Review Sele                          | ection             |      |                 |                                                                                |
| <del>.</del>                                                        | Renew E        | xisting Licence       | - Singapo     | re Civil I                           | Defence Fo         | orce |                 |                                                                                |
| Key in the latest File<br>Reference, Licence<br>and Submission No . | Petroleum      | / Flammable Materials | a Transportat | ion Licence                          |                    |      |                 |                                                                                |
|                                                                     | File Reference | ce Number *           |               | e.g PTP/ /0123/                      | /01 or FMT/0123/01 | 1)   |                 |                                                                                |
|                                                                     | Licence Num    | ber *                 |               | e.g FT1234201                        | 5)                 |      |                 |                                                                                |
|                                                                     | Submission     | ID *                  |               | (e.g SUB20161                        | 23456)             |      |                 |                                                                                |
|                                                                     |                |                       | <<br>1        | Back<br>Click <b>Ne</b><br>To next s | search >           | eed  |                 |                                                                                |

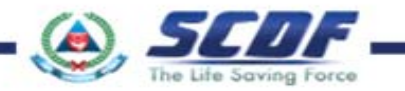

#### **General Information** Singapore Government Licence Contact Us | Feedback MY PORTFOLIO LICENCE APPLICATION -GUIDELINES ABOUT US INFO SEARCH MAHAINTHARAN -LOGOUT General Information (2) Application Details (3) Supporting Document(s) (4) Declaration Terms of Use I. Agreement 1. Access this services is governed by the terms and conditions as stated below ("Terms of Use"). By accessing and using the Website, you shall be deemed to have accepted and agreed to be legally bound by these Terms of Use. If you do not accept any of these Terms of Use, please leave the Website. 2. In these Terms of Use, the words "we", "our" and "us" refer to the Government of Singapore and all Statutory Boards. "Statutory Board" means any body corporate established by or under written law from time to time to perform or discharge any public function. 3. These Terms of Use may be changed from time to time. Changes will be posted on this page. Your use of the Website after changes have been posted on the Website will constitute your agreement to the modified Terms of Use and all of the changes. 4. We may modify or discontinue any information or features that form part of the Website at any time, with or without notice to you, and without liability. II. Access To the Website Click Agree button to 1. The accessibility and operation of the Website relies on technologies which are not under our control. We do not guarantee continuous accessibility or uninterrupted operation of the Website 2. We reserve all rights to deny or restrict access to this Website by any particular person or to block access from any Internet address to accept the Terms and this Website, at any time, without ascribing any reasons whatsoever. Conditions. By clicking on the checkbox, I agree to be bound by the Terms of Use. Filer's Particulars Salutation \* Designation OTHER Mr $\sim$ Office Tel Number Name\* \*Note: Filer particulars Mahaintharan Home Tel Number\* 60000000 Passport are pre-populated ID Type \* O NRIC O FIN ID Number\* Fax Number N3444324G based on login user Save as Draft Passport Issuing Mobile Number 9000 Please Select ~ profile selection. Country Nationality \* SIERRA LEONE V Email publ Note: User can click Save or Save & Exit at Gender\* Male Alternative Email O Female publ any time during the application process to Date Of Birth\* 08/01/1970 Tick if you prefer to be C SI save the record before submitting. All notified via SMS **Primary Contact** O Office Tel Number saved records can be retrieved in Mode\* Home Tel Number O Mobile Number Applications $\rightarrow$ Draft. They will be kept for 90 Days from the date of creation, after Click **Next** to proceed to next which, the application will lapse. step. Save & Exit

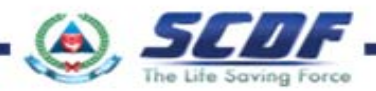

## **Application Details**

|                                    | Licence Or                                  | e                              |                                                                                    | Help                                                                              | Singapore Government<br>Integrity - Service - Excellence<br>Contact Us   Feedback |                                                                            |
|------------------------------------|---------------------------------------------|--------------------------------|------------------------------------------------------------------------------------|-----------------------------------------------------------------------------------|-----------------------------------------------------------------------------------|----------------------------------------------------------------------------|
|                                    | MY PORTFOLIO LICENC                         | mation 2 Application Details   | INFO SEARCH                                                                        | MAHAINTHARAN •                                                                    | LOGOUT                                                                            |                                                                            |
|                                    | Licence Informa                             | ation                          |                                                                                    |                                                                                   |                                                                                   |                                                                            |
|                                    | Name of Company                             | THE JEWEL CHEST<br>FMT/0158/16 | Current Licence<br>Expiry Date                                                     | 23/02/2017                                                                        |                                                                                   |                                                                            |
|                                    | Company Deta                                | ils                            |                                                                                    |                                                                                   |                                                                                   |                                                                            |
|                                    | Name of<br>Company/Business                 | THE JEWEL CHEST                | Registration(RCB) No If there is any change in company name and UEN For a Plea CED | 52963095L<br>any changes on<br>bove information<br>se contact SCDF<br>(licencing) |                                                                                   | *Note: Licence information,                                                |
|                                    | Applicant Partic                            | culars                         |                                                                                    |                                                                                   | <                                                                                 | Company Details and<br>Applicant Particulars are<br>pre-populated based on |
|                                    | Salutation*                                 | Please Select                  | Office Tel Number *                                                                | 68481440                                                                          |                                                                                   | previous submission                                                        |
| Click 🗆 to edit the                | Name*                                       | Mahaintharan                   | Extension                                                                          |                                                                                   |                                                                                   |                                                                            |
| business                           | Identification Type*                        | ○ FIN                          | Home Tel Number                                                                    | 60000000                                                                          |                                                                                   |                                                                            |
| operating address<br>(if required) | Identification<br>Number *                  | N3444324G                      | Fax Number                                                                         | 9000000                                                                           |                                                                                   |                                                                            |
| -                                  | Nationality *                               | Please Select                  | Email *                                                                            | publicuser1019@ffe                                                                | testuser.com                                                                      |                                                                            |
|                                    | Other Description(if<br>Others is selected) |                                | Alternative Email                                                                  |                                                                                   |                                                                                   |                                                                            |

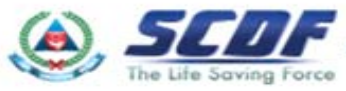

| oplication Deta                                                                                                    | alls                               | Description of                                                                                                    | Vehicle                                                                                                    |                                                                                                    |                                                       |
|----------------------------------------------------------------------------------------------------|------------------------------------|----------------------------------------------------------------------------------------------------|----------------------------------------------------------------------------------------------------|----------------------------------------------------------------------------------------------------|-------------------------------------------------------|
|                                                                                                    |                                    | Description of Vehicle                                                                                                    | e                                                                                                    |                                                                                                    |                                                       |
|                                                                                                    | $\land$                            | Transport Type *                                                                                                    | LORRY (PACKAGE)                                                                                                    | Trailer No                                                                                          |                                                       |
|                                                                                                    |                                    | Reg No *                                                                                                    | ABC123E                                                                                                    | Tank Serial No                                                                                      |                                                       |
| Click 🗆                                                                                                    | to edit the                        | Vehicle laden<br>Weight(Kg) *                                                                                                    | 3000                                                                                                    | Transportation<br>Capacity*                                                                         | 150.0                                                 |
| transpo<br>unit cap<br>applica                                                                                                | ortation and<br>pacity (if<br>ble) | Vehicle unladen<br>Weight(Kg) *                                                                                                    | 150                                                                                                    | Unit for<br>Transportation<br>Capacity *                                                            | KG                                                    |
|                                                                                                    |                                    | Substance                                                                                                    |                                                                                                    |                                                                                                    |                                                       |
|                                                                                                    |                                    | Substance Type                                                                                                    | Please Select Subst                                                                                                    | ance Type Please Se<br>FLAMMA                                                                       | Hect<br>BLE MATERIALS (GAS)<br>BLE MATERIALS (LIQUID) |
| Select S                                                                                                    | Substance                          |                                                                                                    | Add                                                                                                    | FLAMMAI<br>LPG<br>PETROLE                                                                           | ELE MATERIALS (SOLID)                                 |
|                                                                                                    |                                    |                                                                                                    |                                                                                                    |                                                                                                    |                                                       |
| Type to                                                                                                    | edit or add                        | Substance Type                                                                                                    |                                                                                                    | L                                                                                                   |                                                       |
| Type to<br>substar                                                                                                    | edit or add<br>nce (if             | Substance Type                                                                                                    | ERIALS (LIQUID)                                                                                                    | 2 🖬                                                                                                 |                                                       |
| Type to<br>substar<br>require                                                                                                 | edit or add<br>nce (if<br>d)       | Substance Type<br>FLAMMABLE MATE                                                                                                    | Can Add                                                                                                    | 2 ×                                                                                                 |                                                       |
| Type to<br>substar<br>require                                                                                                 | edit or add<br>nce (if<br>d)       | Substance Type                                                                                                    | Can <b>Add</b><br>multiple                                                                                                    | 2 ×                                                                                                 | Edit / Remov                                          |
| Type to<br>substar<br>require                                                                                                 | edit or add<br>nce (if<br>d)       | Substance Type<br>FLAMMABLE MATE<br>LPG                                                                                                    | Can <b>Add</b><br>multiple<br>substance                                                                                                    | 2 ×                                                                                                 | Edit / Remov<br>Button                                |
| Type to<br>substar<br>require                                                                                                 | edit or add<br>nce (if<br>d)       | Substance Type<br>FLAMMABLE MATE<br>LPG<br>Address of Ce                                                                                                    | Can Add<br>multiple<br>substance                                                                                                    | e s<br>stribution only)                                                                             | Edit / Remov<br>Button                                |
| Type to<br>substar<br>require<br>Click 🔲 to change the                                                                        | edit or add<br>nce (if<br>d)       | Address of Centralise                                                                                                    | Can Add<br>multiple<br>substance<br>entralised Store(for LPG distribution only)                                                                                                    | e x<br>e x<br>stribution only)                                                                      | Edit / Remov<br>Button                                |
| Type to<br>substar<br>require<br>Click — to change the<br>Centralised Store,                                                  | edit or add<br>nce (if<br>d)       | Substance Type FLAMMABLE MATE LPG Address of Centralise Centralised Store (Owner)                                                                                       | Can Add<br>multiple<br>substance<br>entralised Store(for LPG dis<br>ed Store(for LPG distribution only)<br>HENRY GAS DISTRIBUTO                                                      | e x<br>e x<br>stribution only)                                                                      | Edit / Remov<br>Button                                |
| Type to<br>substar<br>required<br>Click I to change the<br>Centralised Store,<br>Supplier or LPG Brand<br>nfo (if applicable) | e edit or add<br>nce (if<br>d)     | Substance Type<br>FLAMMABLE MATE<br>LPG<br>Address of Centralise<br>Centralised Store<br>(Owner)<br>Name of Supplier                                                    | ERIALS (LIQUID)<br>Can Add<br>multiple<br>substance<br>entralised Store(for LPG dis<br>ed Store(for LPG distribution only)<br>HENRY GAS DISTRIBUTO<br>EXXONMOBIL ASIA PACIF          | 2 x<br>2 x<br>stribution only)                                                                      | Edit / Remov<br>Button                                |
| Type to<br>substar<br>required<br>Click I to change the<br>Centralised Store,<br>Supplier or LPG Brand<br>nfo (if applicable) | edit or add<br>nce (if<br>d)       | Substance Type<br>FLAMMABLE MATE<br>LPG<br>Address of Centralise<br>Centralised Store<br>(Owner)<br>Name of Supplier<br>Brand                                           | ERIALS (LIQUID)<br>Can Add<br>multiple<br>substance<br>entralised Store(for LPG dist<br>ed Store(for LPG distribution only)<br>HENRY GAS DISTRIBUTO<br>EXXONMOBIL ASIA PACIF<br>ESSO | 2 S<br>2 S<br>Stribution only)<br>Level<br>Unit Number<br>Building Name                             | Edit / Remov<br>Button                                |
| Type to<br>substar<br>required<br>Click to change the<br>Centralised Store,<br>Supplier or LPG Brand<br>nfo (if applicable)   | e edit or add<br>nce (if<br>d)     | Substance Type<br>FLAMMABLE MATE<br>LPG<br>Address of Centralise<br>Centralised Store<br>(Owner)<br>Name of Supplier<br>Brand<br>Postal Code                            | ERIALS (LIQUID)<br>Can Add<br>multiple<br>substance<br>entralised Store(for LPG dis<br>ed Store(for LPG distribution only)<br>HENRY GAS DISTRIBUTO<br>EXXONMOBIL ASIA PACIF<br>ESSO  | 2 x<br>2 x<br>stribution only)<br>Level<br>Unit Number<br>Building Name<br>Tei Number               | Edit / Remov<br>Button                                |
| Type to<br>substar<br>required<br>Click I to change the<br>Centralised Store,<br>Supplier or LPG Brand<br>nfo (if applicable) | e edit or add<br>nce (if<br>d)     | Substance Type<br>FLAMMABLE MATE<br>LPG<br>Address of Centralise<br>Centralised Store<br>(Owner)<br>Name of Supplier<br>Brand<br>Postal Code<br>Block / House<br>Number | ERIALS (LIQUID) Can Add multiple substance entralised Store(for LPG distribution only) HENRY GAS DISTRIBUTO EXXONMOBIL ASIA PACIF ESSO  059539 2034                                  | 2 x<br>2 x<br>stribution only)<br>Level<br>Unit Number<br>Building Name<br>Tel Number<br>Fax Number | D1<br>Button<br>01<br>066073300<br>05008735           |

| Application Details                       | Inspection Cer                   | ntre Details                 |                                              |                 |     |        |
|-------------------------------------------|----------------------------------|------------------------------|----------------------------------------------|-----------------|-----|--------|
|                                           | Inspection Centre Det            | ails                         |                                              |                 |     |        |
|                                           | Inspection Centre<br>Name *      | STA INSPECTION PTE LTE       | Unit Number                                  |                 |     |        |
| Click 🗆 to edit                           | Postal Code                      | 575627                       | Building Name                                |                 |     |        |
| Inspection Centre<br>details(if required) | Block / House<br>Number          | 302                          | Tel Number                                   | 64521398        |     |        |
|                                           | Street Name                      | Sin Ming Road                | Fax Number                                   | 64538244        |     |        |
|                                           | Level                            |                              | Email                                        |                 |     |        |
|                                           |                                  |                              |                                              |                 |     |        |
|                                           | Hazardous Tra                    | anonatation Driver's Po      | rmit                                         |                 |     |        |
| []                                        |                                  | ansportation Driver's Pe     |                                              |                 |     |        |
| Enter Driver's                            | Driver's Name*                   |                              | Hazardous Driver<br>Licence Expiry<br>Date * |                 | 8   |        |
| information (if required)                 | NRIC/FIN/PASSPORT/<br>FOREIGN ID |                              |                                              | -               |     |        |
|                                           |                                  | Add                          | Transport Driver's                           |                 |     |        |
|                                           | Driver's Name                    | NRIC/FIN/PASSPORT/FOREIGN ID | Permit<br>Hazardous Driver Licer             | nce Expiry Date | 4   | Button |
|                                           | LEE CHAI CHIN                    | S1399666J                    | 29/02/2016                                   |                 | 2 2 |        |
|                                           | Click <b>F</b>                   | Proceed to                   |                                              |                 |     |        |
|                                           | procee                           | ed to next                   | sceed > Save                                 |                 |     |        |
|                                           | step.                            |                              |                                              |                 |     |        |

Select Online or Offline

submission to submit document.

You are required to upload mandatory documents such as:

1. Certificate of Vehicle Inspection

he Life Saving Force

2. Acknowledgement letter of Transportation Emergency Response Plan

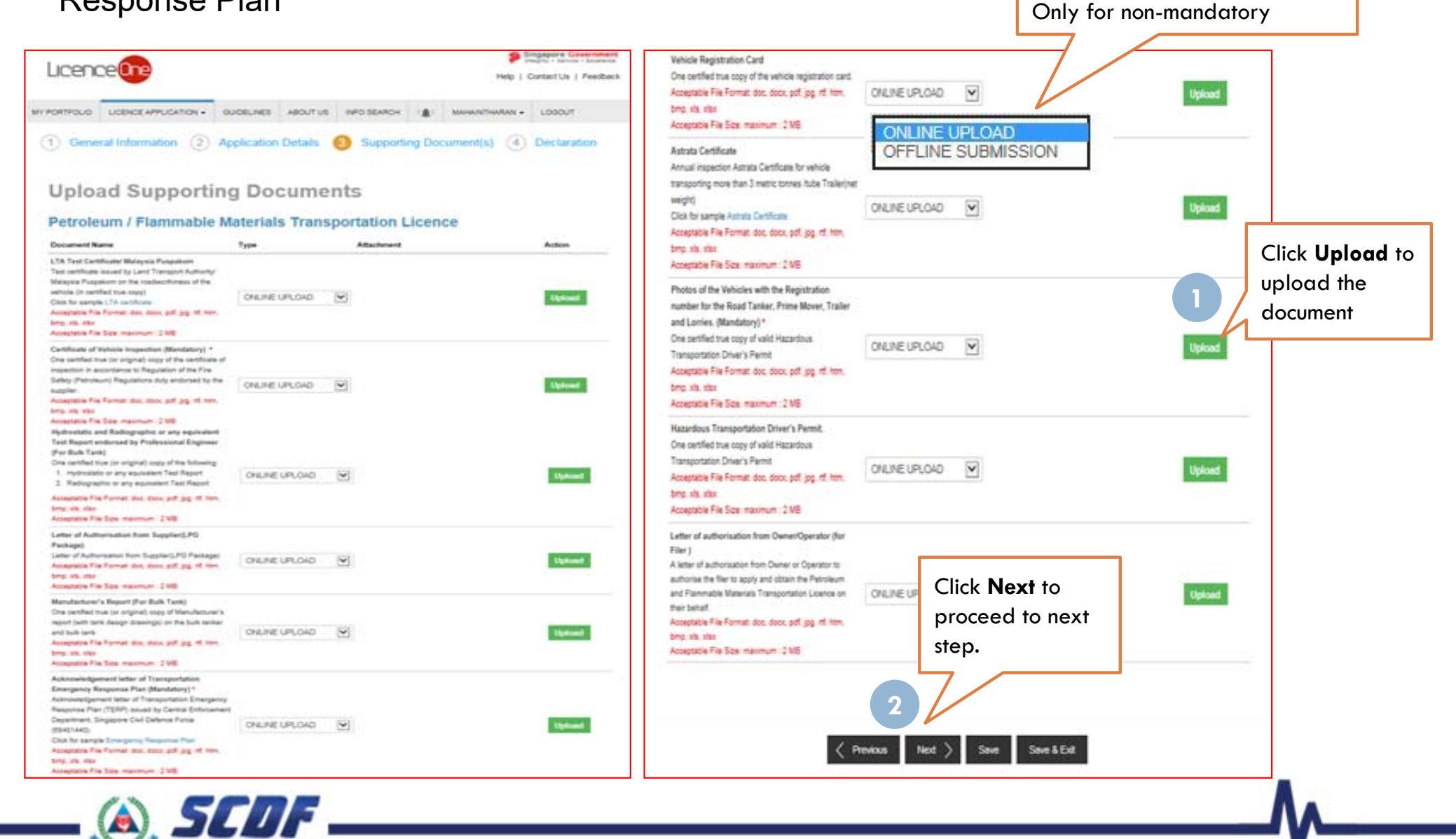

### **Review and Declaration**

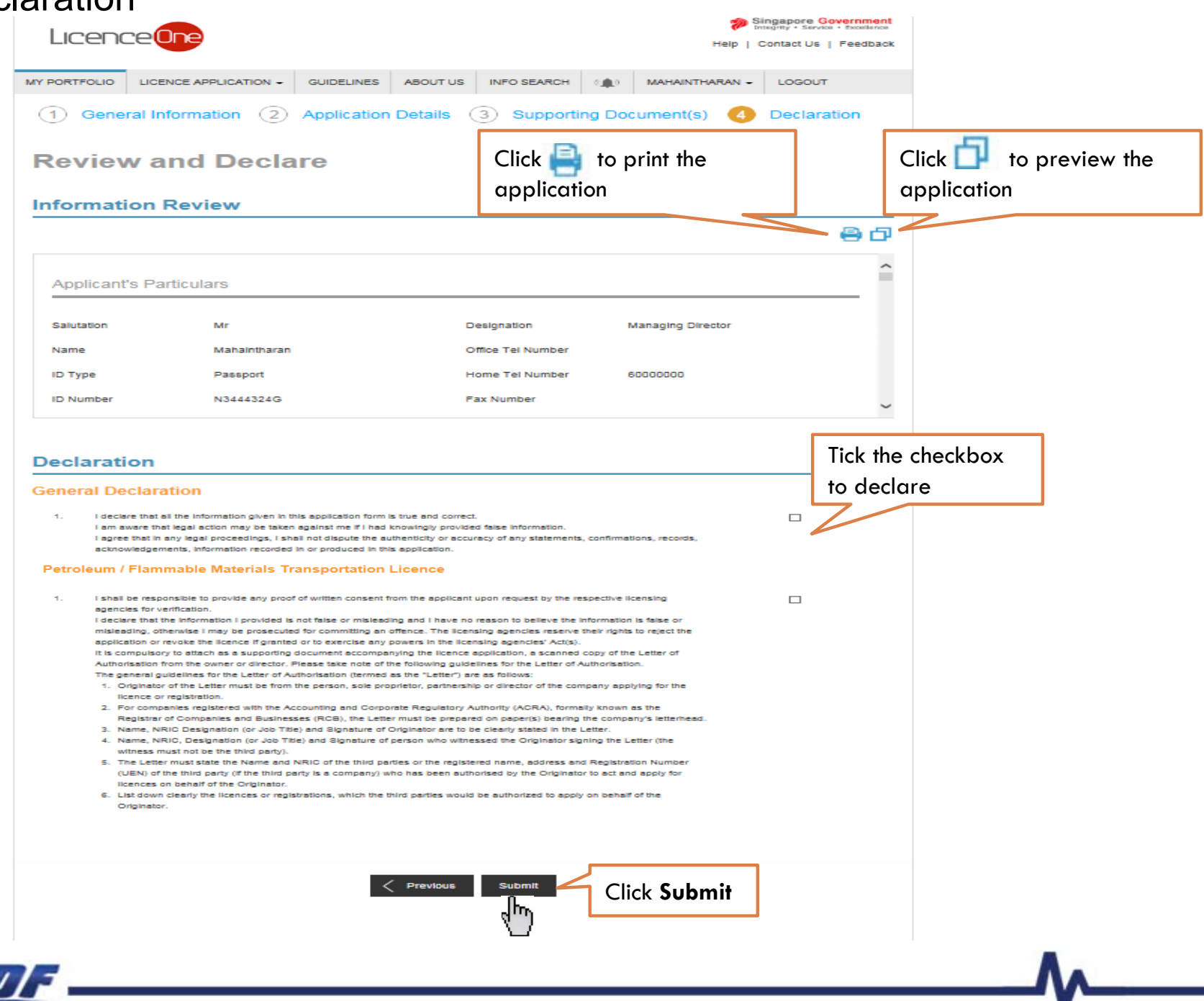

## **Submitted Application**

Enquiring application status thru LicenceOne (Click Applications) or contact SCDF officers

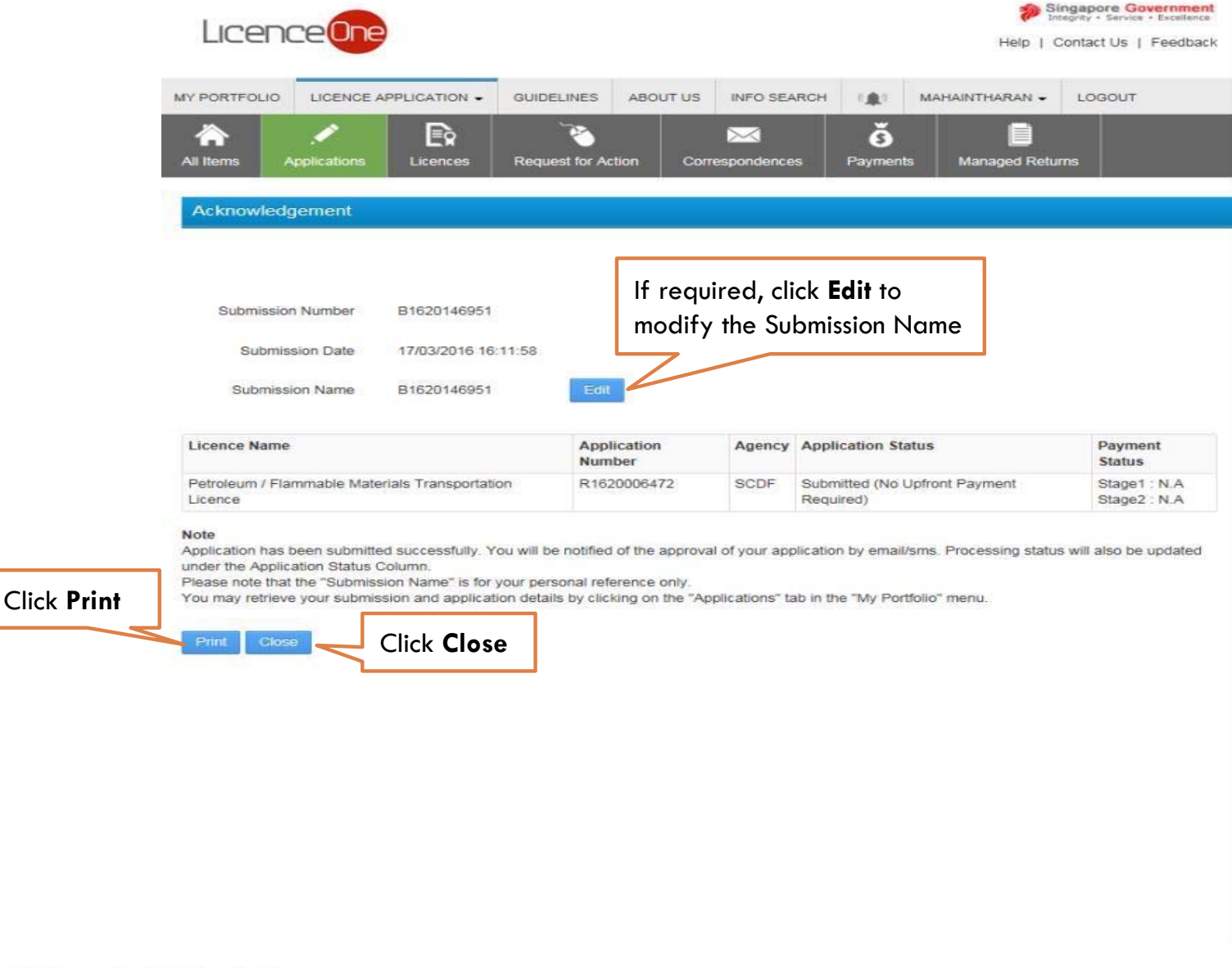

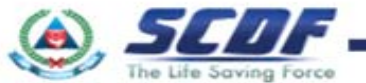

### **Online Payment**

Make online payment thru SCDF website(<u>https://eservices.scdf.gov.sg/fisops/SCDF-ESERVICES.action?app=EPAYMENT</u>) OR

\* Please note that you can only make payment after you have received the acknowledgement letter from SCDF

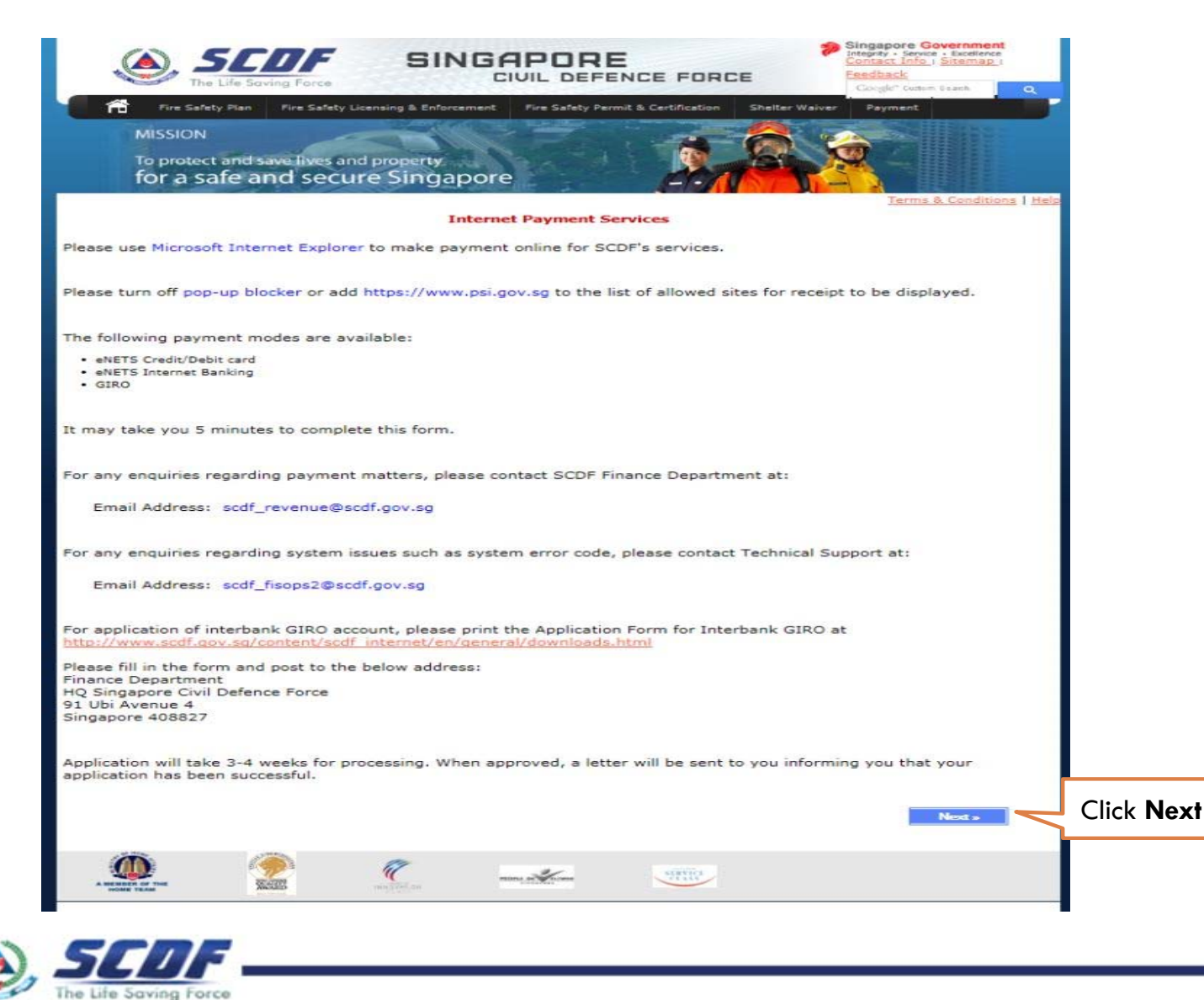

**Online Payment** 

Make online payment thru LicenceOne (Under "Payments")

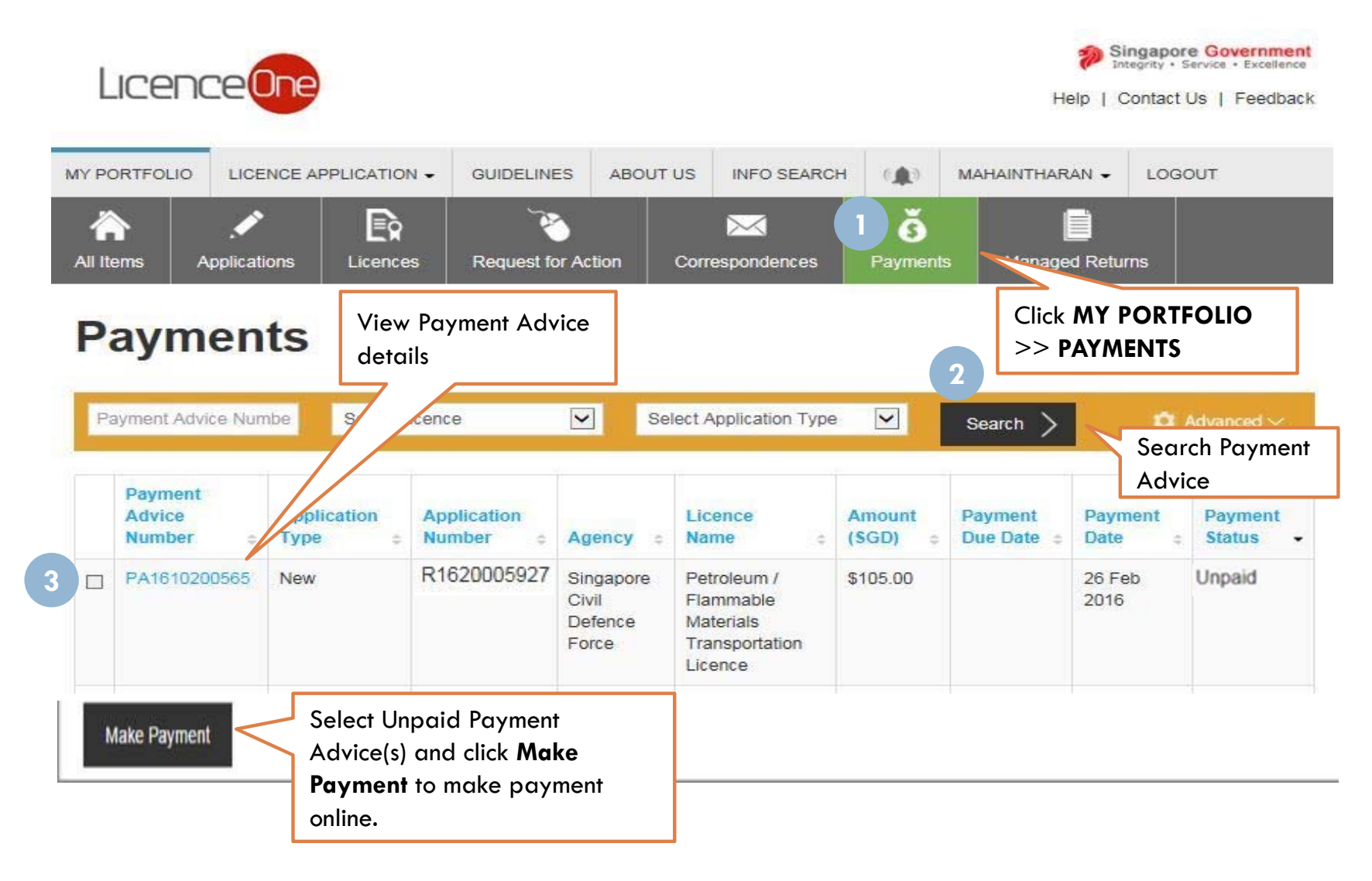

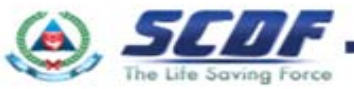

Problem in accessing LicenceOne ? Contact LicenceOne Helpdesk at +65 6774 1430 The call centre provides helpdesk support : Mondays to Fridays 8:00am to 8:00pm, Saturdays from 8:00 am to 2:00pm excluding Sundays and Public Holidays. OR

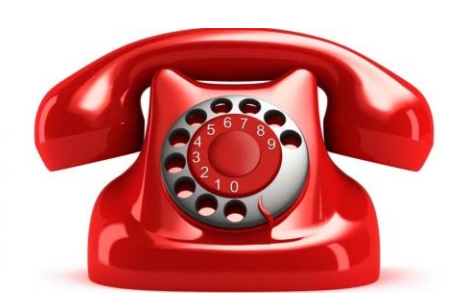

email to Support Email: <u>licences-helpdesk@crimsonlogic.com</u> Information Required:

- Your Name
- System function that encountered problem
- Licence having issue(s) (if applicable)
- Issue description (with steps taken & screenshot if possible)
- Date and Time of issue
- Your Email Address and Contact Number

For more information on licence requirements, please contact the respective SCDF at 68481472 or email SCDF\_FMI\_FMT@scdf.gov.sg

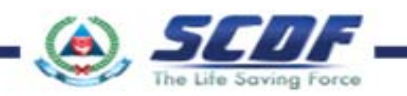

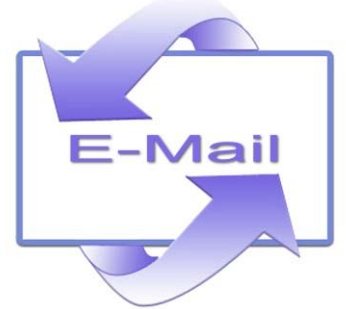

# THANK YOU

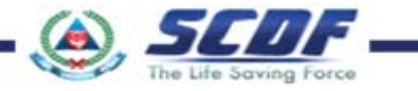